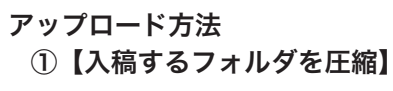

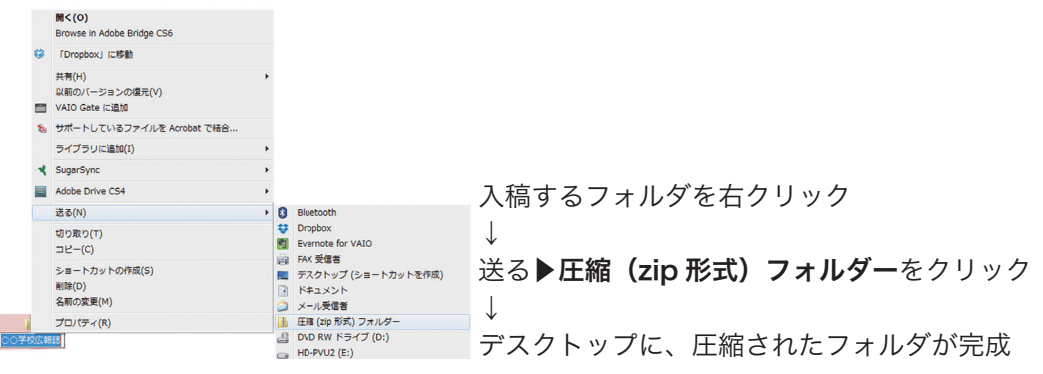

## ②【圧縮したデータを入稿する】

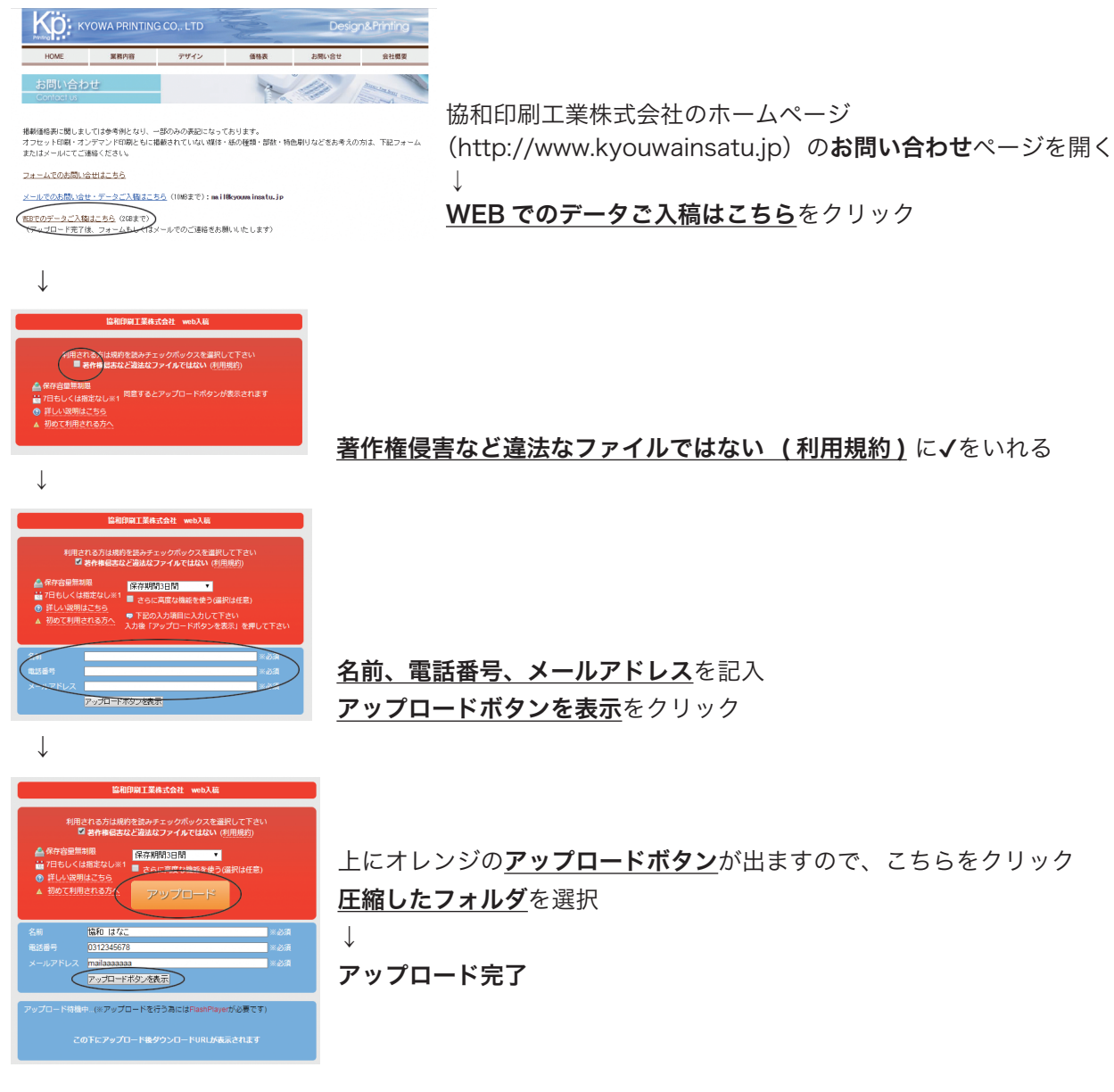